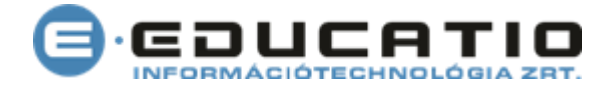

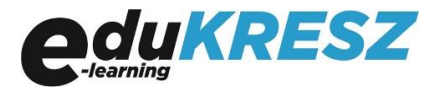

## Vizsgafelkészítő tananyag megrendelésének egyszerűsített

## folyamata tanuló számára

Azoknak a tanulóinak a számára, akiket nem kíván e-learning-, vagy tantermi képzésre rögzíteni az e-Titán rendszerben, egyszerűsített folyamatban rendelheti meg vizsgafelkészítő tananyagainkat.

 Ahhoz, hogy vizsgafelkészítő tananyagot tudjon értékesíteni, minden megrendelni kívánt kategóriához, első lépésként létre kell hoznia legalább egy továbbértékesítési árat (díjsablont) az adott tananyagokhoz. Ezt a következő folyamatlépésekkel teheti meg.

Válassza ki a "**Képzés / e-learning tanulói díjsablonok**" menüpontot. A keresési mezőben válassza ki a képzés típusánál a "kiegészítő" képzést.

| Képzés         | Ügykezelés       | Okmány                               | Elmélet    | Gya | akorlat    | Iskola         | Pénzügy    | Bank    | Készlet | Riport  | t        |
|----------------|------------------|--------------------------------------|------------|-----|------------|----------------|------------|---------|---------|---------|----------|
| Tanfolyamok    | (                |                                      |            |     |            |                |            |         |         |         |          |
| E-learning tan | ulói díjsablon 🔰 | Tanfolyam                            |            |     |            |                |            |         |         |         |          |
| Képzés típus:  | *                | Kiegészítő                           |            | Ŧ   | т          | anulói díjak á | llapota:   | Összes  | \$      |         | •        |
| Képzés:        | *                | Összes                               |            | •   |            |                |            |         |         |         |          |
|                |                  | Összes                               |            |     |            |                |            |         |         | 9 1     | istázás  |
|                |                  | A1-A2-A vizsgaf                      | elk.       |     |            |                |            |         |         |         | 314243   |
| Találatok      |                  | AM vizsgafelkés<br>B vizsgafelkészít | zítő<br>tő |     |            |                |            |         |         |         |          |
|                |                  | BE vizsgafelkész                     | zítő       |     |            | Hozzá          | férési idő |         |         |         |          |
| l anfolyam me  | gnevezése 🔺      | C vizsgafelkészít                    | tő         | 4   | Akkr. szám | (óra / i       | nap)       | Alapóra | Pótóra  | Sajátár |          |
|                |                  | CE vizsgafelkész                     | zítő       |     |            |                |            |         |         |         | <b>^</b> |
|                |                  | D vizsgafelkészít                    | tő         | -   |            |                |            |         |         |         |          |
|                |                  |                                      |            |     |            |                |            |         |         |         |          |

A képzés mezőben válassza ki a keresett kategóriát, majd kattintson a **Q** Listázás gombra. A megjelenő listából válassza ki az értékesíteni kívánt tanfolyamot a tanfolyam sorának jobb szélén látható ikonra kattintva.

|                                    |                      |          |            |                                | $\mathbf{i}$ |          |          |         |
|------------------------------------|----------------------|----------|------------|--------------------------------|--------------|----------|----------|---------|
| Tanfolyamok                        |                      |          |            |                                |              |          |          |         |
| E-learning tanulói díjsablon 🔰     | Tanfolyam            |          |            |                                |              |          |          |         |
| Képzés típus:                      | * Kiegészítő         | •        | Tanul      | ói díjak állapota:             | Összes       | \        |          | ¥       |
| Képzés:                            | * B vizsgafelkészítő | •        |            |                                |              |          | Q, L     | istázás |
| Találatok                          |                      |          |            |                                |              |          |          |         |
| Tanfolyam megnevezése =            |                      | Képzés   | Akkr. szám | Hozzáférési idő<br>(óra / nap) | Alapóra      | Pótóra   | Sajat ár |         |
| B kat. hatósági vizsgafelkészítő 1 | 5 nap                | B vizsga |            | 10 / 15                        | 2 000 Ft     | 1 400 Ft |          | * ^     |
| B kat. hatósági vizsgafelkészítő 3 | 0 nap                | B vizsga |            | 20 / 30                        | 3 400 Ft     | 1 400 Ft | Ø        | *       |
| B kat. hatósági vizsgafelkészítő é | s oktatóanyag 60 nap | B vizsga |            | 30 / 60                        | 3 900 Ft     | 1 700 Ft | ď        | *       |

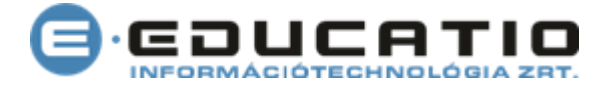

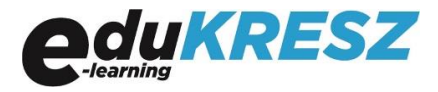

A megjelenő felületen, a lap alján található **+** Új díjsablon felvitele gombra kattintva hozza létre a díjsablont a megfelelő adatok megadásával.

Adja meg a díjsablon nevét és az értékesítési árat, majd kattintson a 🔮 Mentés gombra.

| Díjsablon rögzítése<br>E-learning tanulói díjsablon | Tanfolyamdíj Díjsablon rögzít  | ése |                     |          |          |
|-----------------------------------------------------|--------------------------------|-----|---------------------|----------|----------|
| Díjsablon                                           |                                |     |                     |          |          |
| Díjsablon megnevezés:                               | *                              |     | Egység:             | db       |          |
| Áfa:                                                | Mentes az adó alól ÁFA tv. 85§ |     | VTSZ / TESZOR szám: | 63.11.13 |          |
| Közvetített szolgáltatás:                           |                                |     |                     |          |          |
| Elmálati alanára adatai                             |                                |     |                     |          |          |
| Etimeteti atapora adatai                            |                                |     |                     |          |          |
| Számlázási név:                                     | *                              |     | Beszerzési ár:      | 3000 Ft  |          |
| Elméleti oktatás induló díja:                       | * 0                            | Ft  |                     |          |          |
| Elméleti pótóra adatai                              |                                |     |                     |          |          |
| Számlázási név:                                     | *                              |     | Beszerzési ár:      | 3200 Ft  |          |
| Elméleti pótóra induló díja:                        | * 0                            | Ft  |                     |          |          |
|                                                     |                                |     |                     |          | ♦ Mentés |

Ezt követően kezdheti meg az adott kategóriában a tanuló(k) egyszerűsített beíratását.

2. Tanuló egyszerűsített beíratása és vizsga vizsgafelkészítő tananyag megvásárlása

A tanuló rögzítését az "Ügykezelés / Kieg Képzéses Tanuló Rögzítése" menüpontban teheti meg.

| Ügykezelés                      |
|---------------------------------|
| Kategóriás Tanuló Rögzítése     |
| Kategóriás Tanuló               |
| Szaktanfolyami Tanuló Rögzítése |
| Szaktanfolyami Tanuló           |
| Kieg. Képzéses Tanuló Rögzítése |
| Kiegészítő Képzéses Tanuló      |

A megjelenő oldalon válassza ki a képzést, majd adja meg a tanuló adatait. (név, telefonszám, e-mail cím).

Az e-mail cím megadásakor ügyeljen annak helyességére, mert a tanuló rögzítését követően az e-Titán rendszer erre a címre fogja kiküldeni a tanuló számára a regisztrációs e-mailt.

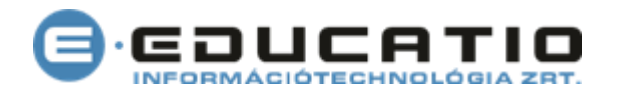

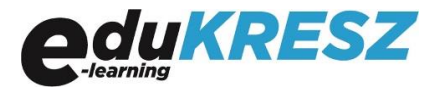

| Kiegészítő képzéses t<br>Kiegészítő képzéses ta | <b>anuló rögzítése</b><br>nuló rögzítése |                      |                       |
|-------------------------------------------------|------------------------------------------|----------------------|-----------------------|
| Alapadatok                                      |                                          |                      |                       |
| Képzés                                          |                                          |                      |                       |
| Képzés:                                         | * B vizsgafelkészítő                     |                      |                       |
| Oktatási központ:                               | * Tolna megye                            |                      |                       |
|                                                 |                                          |                      |                       |
| Tanuló adatai                                   |                                          |                      |                       |
| Előtag:                                         | dr                                       | Telefon:             | * + 36 - 11 - 1234567 |
| Vezetéknév:                                     | * Kis                                    | Típus:               | * Mobil 🔹             |
| Utónév:                                         | * Virág                                  | E-mail:              | * tanulo@email.hu     |
|                                                 |                                          | Ismételt e-mail cím: | * tanulo@email.hu     |
|                                                 |                                          |                      |                       |
|                                                 |                                          |                      | 🛃 Alapadatok mentése  |
|                                                 |                                          |                      |                       |

A megadott adatok rögzítéséhez követően kattintson az Alapadatok mentése gombra. A mentést követően a megjelenő felületen, a tanfolyam fülön válassza ki a megrendelni kívánt tanfolyamot, majd kattintson a Mentés gombra.

| Kiegészítő képzéses<br>Kiegészítő képzéses tan | anuló adatai<br>Jók 🗲 Kiegészítő képzéses tanuló adatai    |        |
|------------------------------------------------|------------------------------------------------------------|--------|
| Törzsadatok 👤                                  |                                                            |        |
| Alapadatok Tanfolyar                           | Státusz                                                    |        |
|                                                |                                                            |        |
| Tanfolyam                                      |                                                            |        |
| Tanuló azonosító:                              |                                                            |        |
| Tanfolyam típusa:                              | E-learning tanfolyam                                       |        |
| Tanfolyam:                                     | B kat. vizsgafelkészítő 15 nap ▼ vizsgafelkészító 15 nap ▼ |        |
|                                                |                                                            |        |
|                                                |                                                            |        |
|                                                | 1. 1. 1. 1. 1. 1. 1. 1. 1. 1. 1. 1. 1. 1                   | Mentés |

A mentést követően eldöntheti, hogy a tananyag megrendelése automatikusan történjen meg, vagy azt egy későbbi időpontban kívánja majd megtenni.

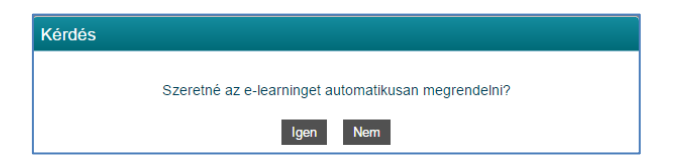

A tananyag megrendelését követően a tanuló számára kiküldésre kerül egy regisztrációs e-mail. A regisztrációt követően a tanuló azonnal megkezdheti a számára megrendelt vizsgafelkészítő tananyag használatát-